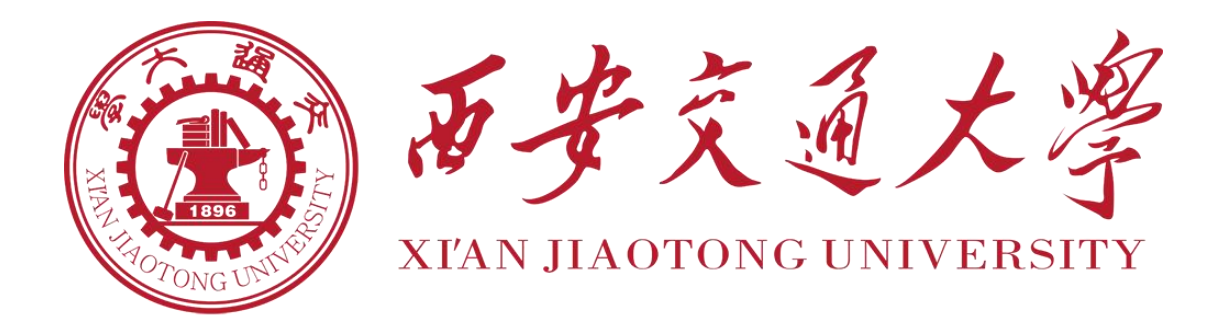

## 课程: 计算机控制实验

- 实验项目:实验一 基础前进和转弯控制
- 学生:郝世龙 学号: 2171311028 班级:自动化 71
- 学生:田瑞峰 学号: 2171311105 班级:自动化 71
- 学生: 任泽华 学号: 2171411498 班级: 自动化 71
- 指导老师: 景洲 联系方式: 13720424008
- 实验地点: 西一楼 A304
- 实验时间: 2020/7/8
- 报告提交时间: 2020/7/19

一、硬件框架及原理

## 1.NI myRIO-1900

NI myRIO-1900 的核心芯片是 Xilinx Zynq-7010,该芯片集成了 667 MHz 双核 ARM Cortex-A9 处理器以及包含 28K 逻辑单元、80 个 DSP slices、16 个 DMA 通道 的 FPGA。

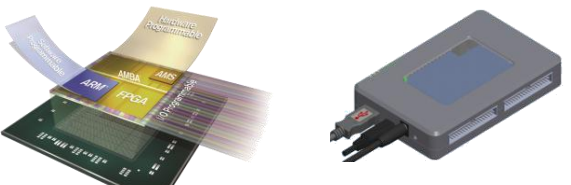

其中主要需要注意的是 myRIO 的端口配置:

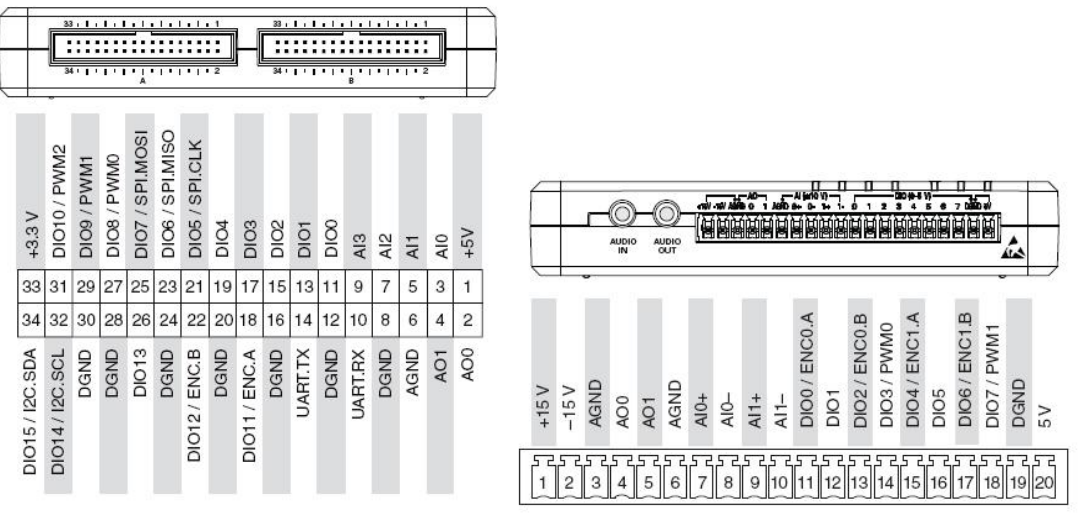

#### MXP A、B 口

#### MSP C ロ

所有的外设都需要通过 MXP 口与 myRIO 相连,以共同完成一个任务。

### 2.电机驱动电路

1) H-桥(TA8428K)

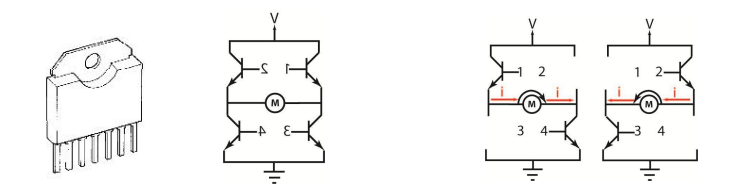

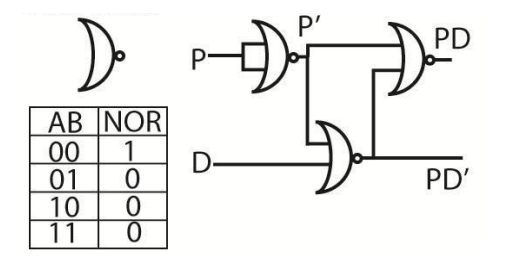

这个电路的输入 P 为 PWM 信号,通过占空比的大小来控制小车两个轮的速度。D 为 D0 信号,来控制小车的前进和后退。通过真值表所示的组合或非逻辑判断,将信号输入到 H 桥进一步处理。

3)电机驱动电路

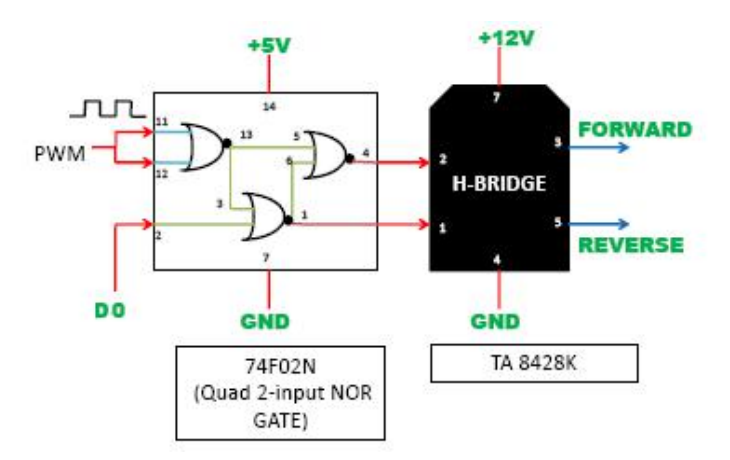

H 桥在接收前面或非逻辑组合提供的信号后,将其转换为控制电机的信号, FORWARD 为转动速度,REVERSE 为电机转动的方向。

#### 3.连线图与说明

我们组的连线与其他组稍有不同,我们使用的是上面的两个与非门和下面左 边的与非门。在连线时需要稍加注意,不影响使用。

在调试小车时我们的控制信号端口是随时定义的,按照小车情况和粘贴时端口的位置合理分配端口,这样加强了设计的灵活性,每次重新组装小车时只需修改 LabVIEW 端口参数即可。

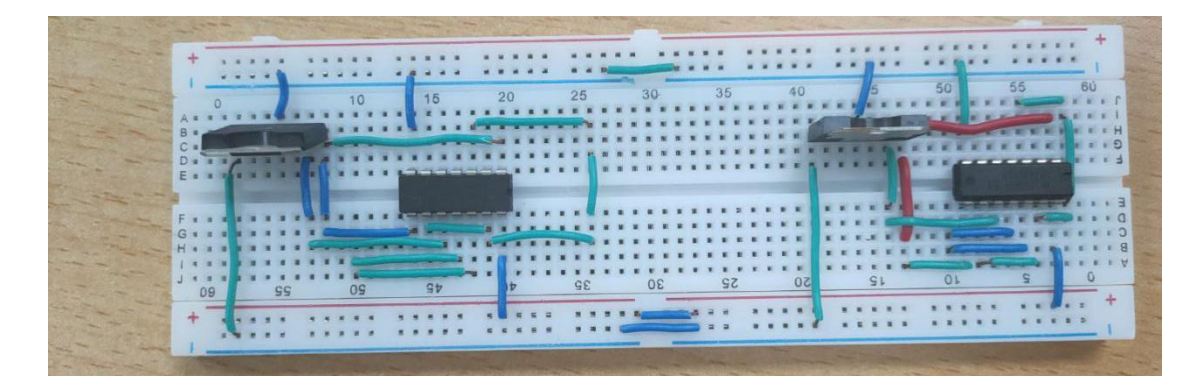

## 二、LabVIEW 程序设计过程

#### 1.原理和设计分析:

小车直线前进和后退需要保证左右两主动轮速度的一致,而转向则需要两轮 之间出现差速,即左转需要右轮转速大于左轮转速,右转则需要左轮转速大于右 轮转速。所以,直线前进或后退时,我们令小车两轮转动方向、转速完全相同; 而左转、右转时,我们仍保持两轮转动方向相同,但令两轮之间转速出现差异, 进而完成转向。

#### 2.控制逻辑:

(为了方便解释,我们将给定的 PWM 大小直接等价为速度)

我们考虑使用 forward 按键给定 1/0 代表前进/后退,在条件判断后,同时向 左右两轮 D0 端口给定 T/F 输入,进而同步控制小车的前进与后退,保证两轮转 向始终相同(同时向前和向后)。同时,使用共享变量 speed 给定小车左右两轮 相同的基本速度v<sub>0</sub>,这也就是小车直行状态下的前进速度,且同时给定保证了两 轮转速始终相同。

此后添加转向部分功能,针对左转右转需要速度差这一条件,我们考虑使用 共享变量 left 进行控制,其数值代表转向速度。不妨设 left 转向速度为 $v_1$ ,则 当 $v_1$ 小于 0 时,转向部分的条件判断为假,为左轮减去对应数值、右轮加上对应 数值,同时在输入 PWM 端口前,再进行条件判断保证输入给定的转速不小于 0, 保证两轮转向相同。所以这个情况下左轮速度为 max ( $0,v_0 - |v_1|$ ),右轮速度为  $v_0 + |v_1|$ ,显然右轮更快,可以完成左转。同理,left 大于 0 时,转向部分条件 判断为真,右轮速度为 max ( $0,v_0 - |v_1|$ ),左轮速度为 $v_0 + |v_1|$ ,左轮更快,可以 完成右转。

# 3.程序框图以及说明

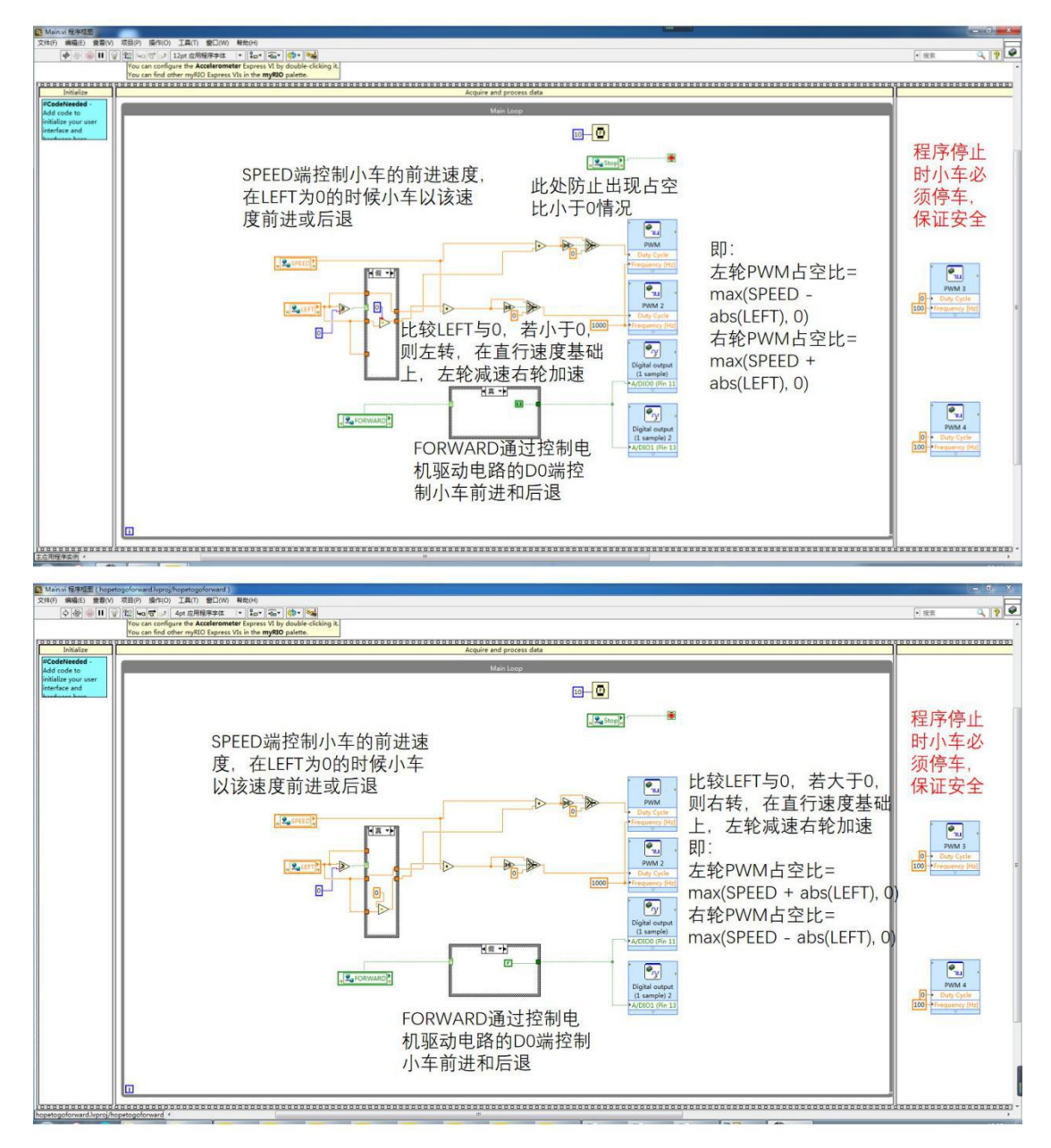

# 三、Data dashboard 设计过程

下为我们设计的 Data dashboard 测试电机以及手动控制的控制面板以及对 面板的部分说明:

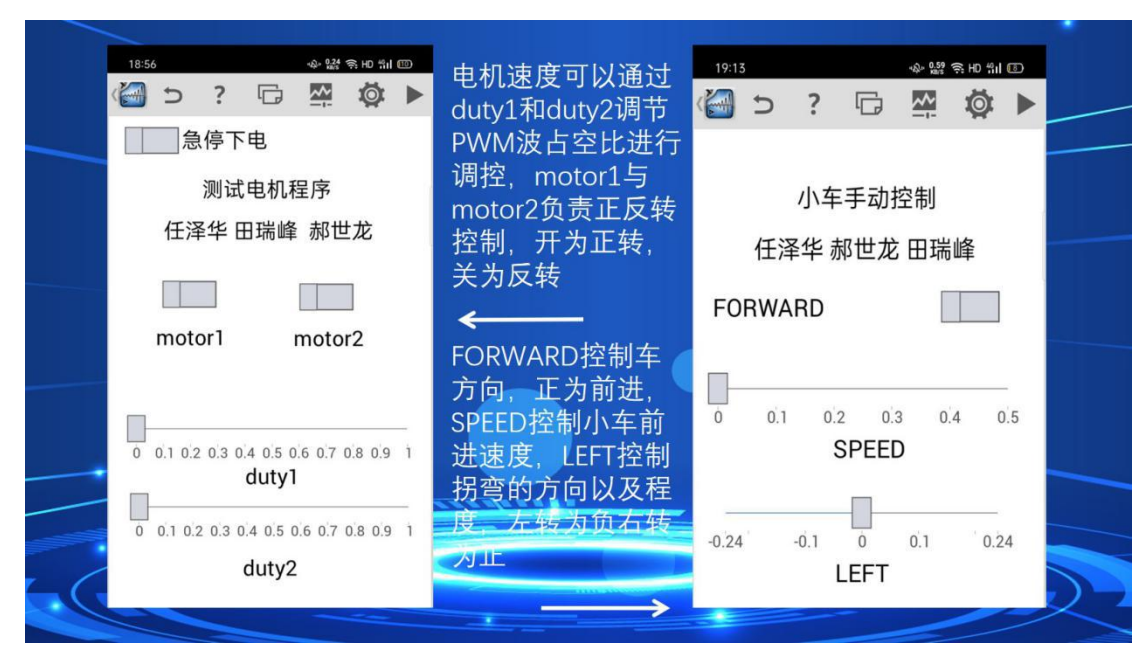

这里有两个控制面板,左边的是调试电机时的测试面板,主要控制两个电机, 检查硬件是否有问题,测试软件编写有没有 bug。其中 motor 控制转动方向,duty 控制转速,在检验完成可以运行时,进入第二步。

右边的是小车的手动控制面板,为了方便控制转弯,我们将左转和右转集中 到一个地方,之前在调试时发现两个分开会很难控制,而将左转定为负,右转定 为正,在逻辑实现上也比较简单。我们也加入了急停下电的按钮,但是测试中发 现如果不小心误触,会直接退出程序,还需要再次连接电脑下载,比较麻烦,所 以在实际应用中将其去掉了。

#### 四、控制参数的选取过程

控制参数主要是直行的速度以及转弯的速度两个参数。由于本次实现的是手动控制小车,所以我们需要选择一个较为合适的速度进行从而易于控制速度。

在实验的过程中,我们发现在小车速度较慢时才能走出较好的轨迹,所以速 度我们尽量使得其走的略微慢一点才能够更好的进行操作来走 8 字或者走 U 形。 所以在试验后,我们使用直行 PWM 波占空比 SPEED 为 0.3,而转弯时分为 3 档, LEFT=0.08,0.16,0.24,通过调节 LEFT 来控制速度,LEFT<0 为左转,LEFT>0 为 右转。通过实际操作实验,我们可以得到一个较好的操作结果,能够在人手动操 作的时候走出较为漂亮的 8 字形和 U 字形。

#### 五、遇到的问题与解决方法

1. 触发 STOP 时电机失控

在前进过程中,我们在停下程序的时候,如果忘记将 SPEED 与 LEFT 在面板 上调节为 0,在不小心触碰了 STOP 按钮之后便会电机失控运行。所以我们在程 序的平铺式顺序结构的 close 处将两个接到电机上的 PWM 波的占空比归零,这 样我们在程序停止运行的时候使得小车停止从而避免电机失控。

2. 操作的时候转弯响应较慢,导致走 U 形的时候没法走出两条平行的线

这个操作主要因为手机端与 myRIO 之间的连接是借助 WiFi 来进行的,所以 有一定延时,所以我们在操作的时候一定要进行预判,看到快转弯的时候一定要 提前就将滑杆划到位但不放手,即将就位的时候放手,让电机进行变速,这样就 能响应很好,划出较为标准的轨迹。

3. 小车转弯时候不能转大弯

原来程序的设计上,转弯时的设计是一个轮子维持不转而另一个轮子运动来 完成转弯,但是实际上这样的转弯无法转大弯。所以必须采用差速的方式,就是 在直行速度基础上给两个电机制造一个差速来使得其转弯。这样的转弯方式适合 手动控制转弯大小。但这种方法实际上是不适合后面的循迹和避障的,只是比较 适合手动转大弯,所以只在这里有所使用。

#### 六、实验总结与建议

这次实验是计算机控制的第一次实验,我们主要对于 myRIO 有了初步的认 识,对于 LabVIEW 图形化编程有了进一步的了解。对于移动机器人这门课中提 到的一些控制方法进行了验证,实现了理论与实践的相结合。在操控小车的过程 中我们发现,经常打游戏的同学控制起来比较得心应手,还可以手动操控小车实 现巡线任务,而我们在经过不断地摸索和适应后才可以走出比较完美的 U 型和 8 字曲线。